お客さま 各位

#### 都留信用組合

#### インターネット・モバイルバンキング セキュリティ対策についてのお知らせ

平素より当組合のインターネットバンキングをご利用いただき、誠にありがとうございます。 昨今、大手金融機関を中心にインターネットバンキングの不正利用が発生し、セキュリティ強化の必 要性が高まっており、当組合においてもインターネット・モバイルバンキングのセキュリティ対策を下 記の通り行なうことといたしました。お客さまには大変ご不便をおかけいたしますが何卒変更の主旨に ご理解、ご協力を賜りますようお願い申し上げます。

記

### 1.変更内容

### 【1】<u>ワンタイムパスワード</u>及び<u>メール通知パスワード</u>の機能追加を行ないます。 (両機能とも無料でご利用可能)

※ワンタイムパスワード及びメール通知パスワードはどちらか一方のご利用が可能となります。 ※モバイルバンキングからはご利用になれません。

### 【2】振込振替の1日の限度額の上限を<u>1千万円</u>に変更させていただきます。

※現在、振込・振替の限度額を1千万円を超える金額に設定されているお客さまは、インターネットバンキングの画面上から1日の限度額を変更していただく必要があります。

### 2.変 更 日 平成25年5月20日(月)

#### 3.参考資料 ・別紙1:ワンタイムパスワードとは?

- ・別紙2:ワンタイムパスワードの利用開始までの流れ
- ・別紙3:メール通知パスワードとは?
- ・別紙4:メール通知パスワードの利用開始までの流れ
- ・別紙5:振込・振替の限度額の上限変更について

### 4.お問い合わせ先

都留信用組合 事務部 システム担当 TEL 0555-24-2600 Mail: jimubu@tsurushinkumi.co.jp 受付時間 平日 9:00~17:00(金融機関休業日はご利用できません)

### ワンタイムパスワードとは? 携帯電話・スマートフォンのアプリで表示される 1回限りの使い捨てパスワードのことです。 【特徴】 ・1分ごとにパスワードが切り替わる。 ・ランダムにパスワードが切り替わるので推測されにくい。 ・ワンタイムパスワードが不正に盗まれたとしても、盗まれた パスワードはすぐに使えなくなるので、不正利用は困難。 (例) 【現在】12345678 分 0 毎 【1分後】87654321 Ē 切 【2分後】11223344 替 携帯電話・スマートフォン 4

# ワンタイムパスワードを利用することで セキュリティが高まります

【主な不正利用の手口】 〇フィッシング 〇キーロガー 〇不正ポップアップ 〇その他 不正にパスワード等の重要情報を盗み出す手口

以上の手口に対して、ワンタイムパスワードは有効です。

ただし、ワンタイムパスワードを導入後はアプリが入った携帯 電話・スマートフォンが手元にない場合、操作が行えませんの で、携帯電話・スマートフォンの盗難・紛失には十分にご注意 下さい。

## ワンタイムパスワード利用開始までの流れ

ワンタイムパスワードをご利用になる場合、下記手順が必要となります。 ご利用の際に当組合への申込等は不要です。

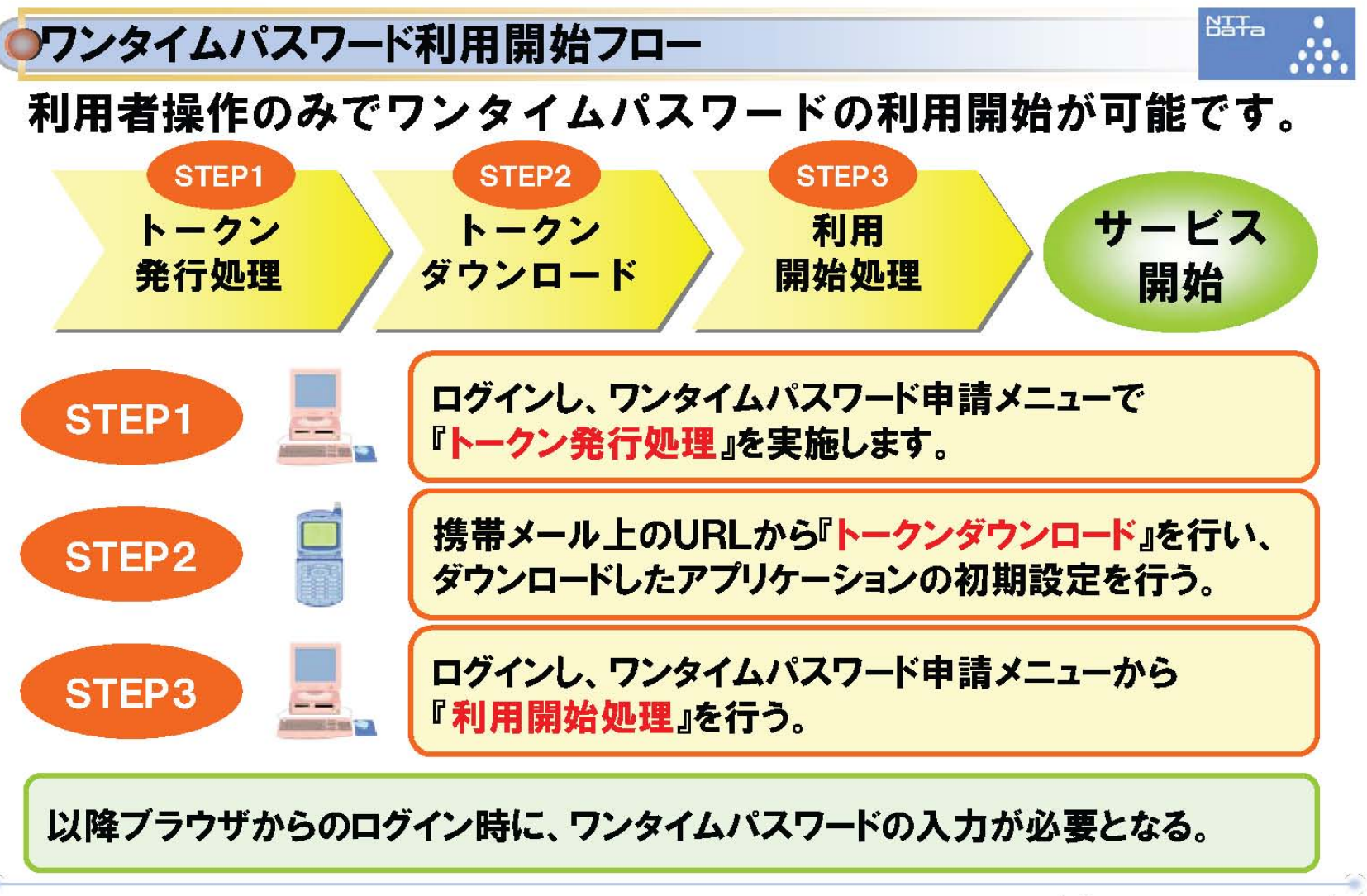

Copyright(C)2007 NTT DATA Corporation 4

別紙2

## STEP1・STEP2 トークン発行処理の流れ

ワンタイムパスワードを携帯電話またはスマートフォンからご利用になる場合の操作手順は下記の通り。 インターネットバンキングの画面から、携帯電話またはスマートフォンのメールアドレスを指定して登録情報メールを送信して、 そのメールを基に携帯電話またはスマートフォンにトークンアプリを導入します。

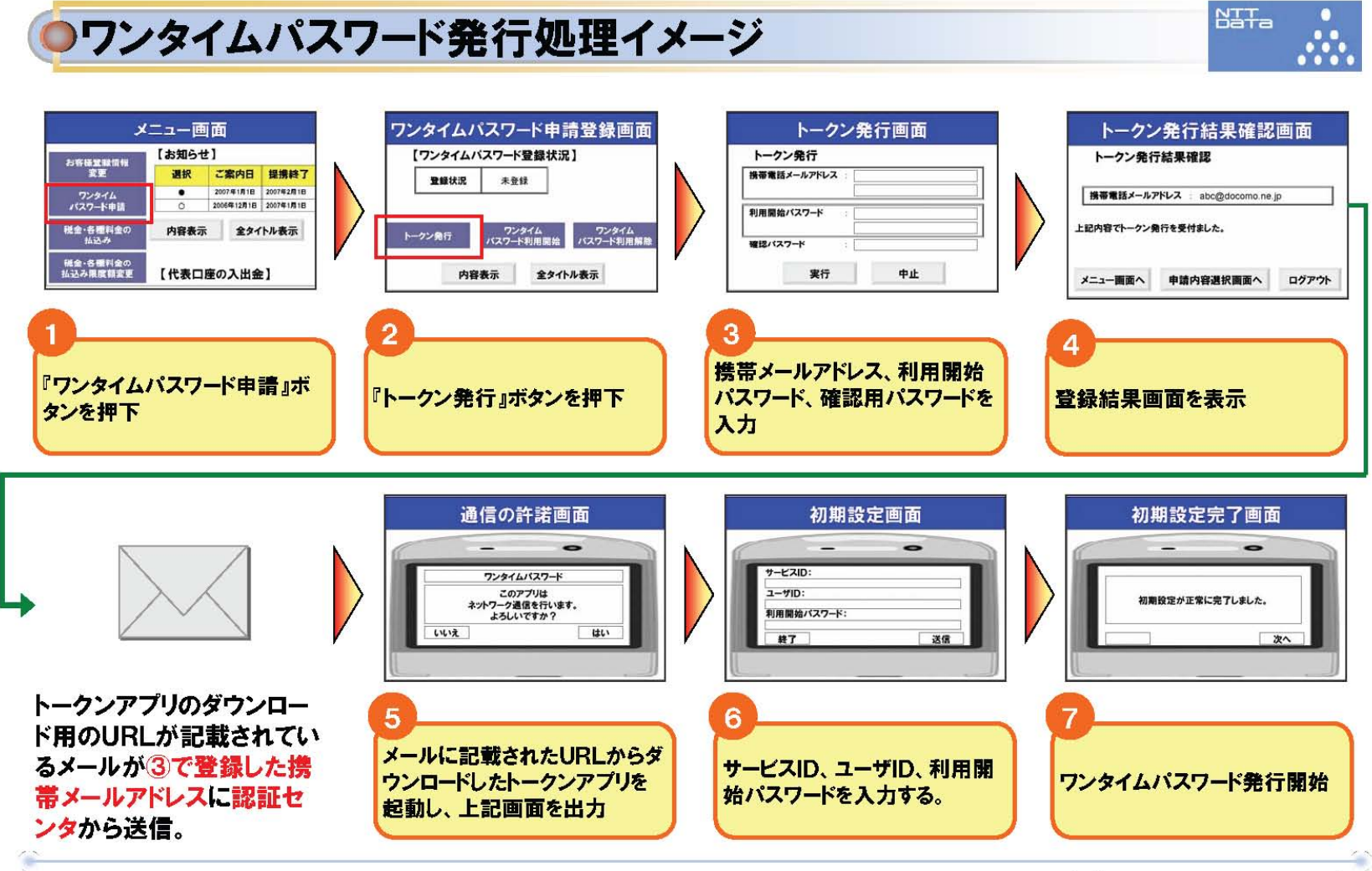

Copyright(C)2007 NTT DATA Corporation 5

### STEP3 利用開始処理の流れ

インターネットバンキングの画面から、ワンタイムパスワードの利用開始を申請します。 申請には携帯電話またはスマートフォンで取得するワンタイムパスワードを入力する必要があります。

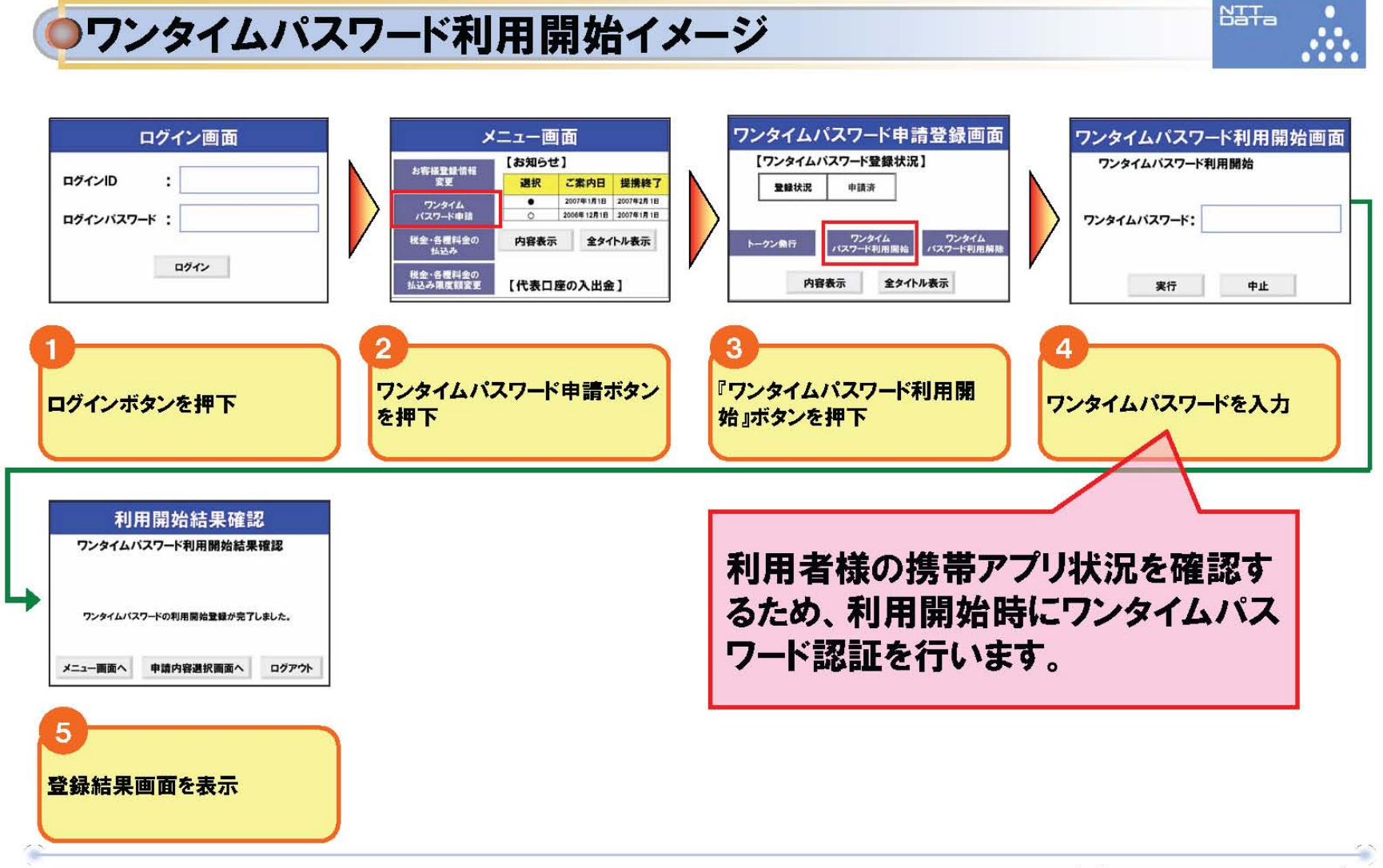

Copyright(C)2007 NTT DATA Corporation 6

## ワンタイムパスワード設定後のログイン

インターネットバンキングへのログイン後にワンタイムパスワードの入力が必ず求められますので、携帯電話およびスマートフォンの 盗難・紛失には十分にご注意下さい。また、盗難・紛失された場合は下記お問合せ先までご連絡下さい。

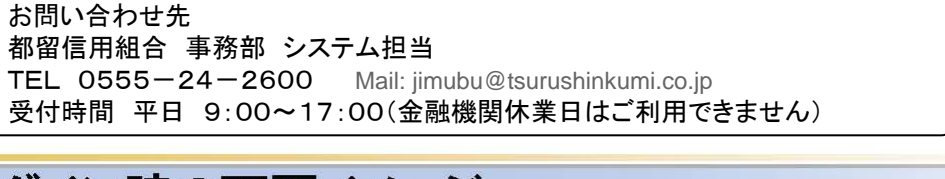

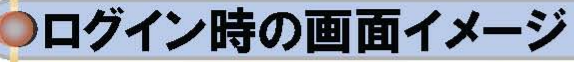

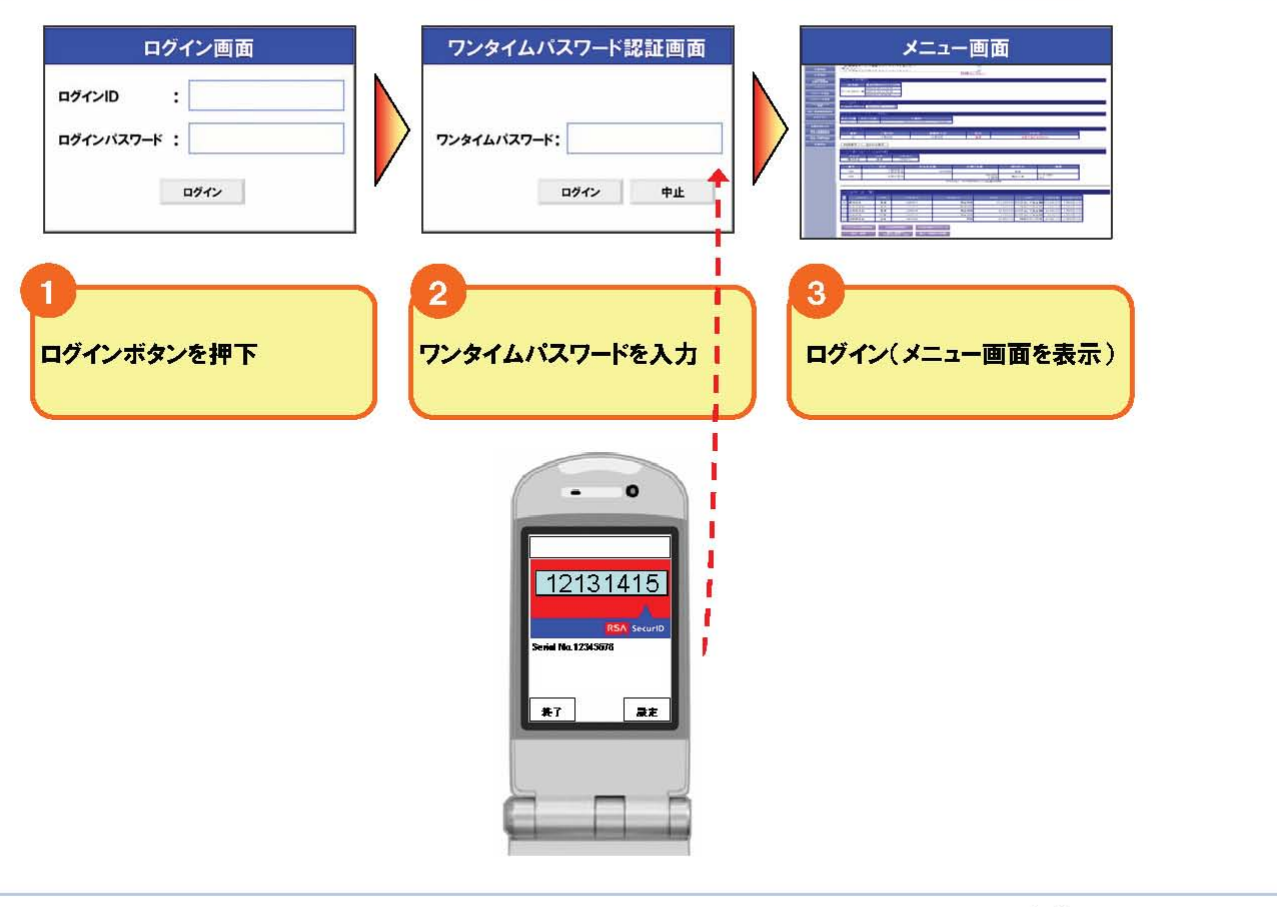

Copyright(C)2007 NTT DATA Corporation 7

NITa

# メール通知パスワードとは? 振込・振替などの操作を実行する為に必要なパスワードを ご指定のメールアドレスに通知する機能です。 [特徴] ・通知ごとにランダムなパスワードがメールで送付される。 ・パスワードが不正に盗まれたとしても、取引ごとに通知される パスワードは別のものですので、不正利用できません。 インターネット・ モバイルバンキング 画面 ①振込・振替データ作成 ②指定メールアドレスに パスワードが通知される ③メール通知パスワードを 入力して振込・振替を実行 メール通知パスワードを利用することで セキュリティが高まります 【主な不正利用の手口】 07ィッシング ○キーロガー ○不正ポップアップ ○その他 不正にパスワード等の重要情報を盗み出す手口 以上の手口に対して、メール通知パスワードは有効です。 ただし、メールの受信が必須となりますので、常時メールを 受信できる環境が必要です。

### メール通知パスワードの利用開始までの流れ

別紙4

メール通知パスワードの利用を開始するための手順は下記の通りです。左側から順に実行してください。

①メール通知パスワード利用変更のクリック → ②メールアドレスの登録 → ③登録したメールアドレスに通知されたパスワードで変更実行。

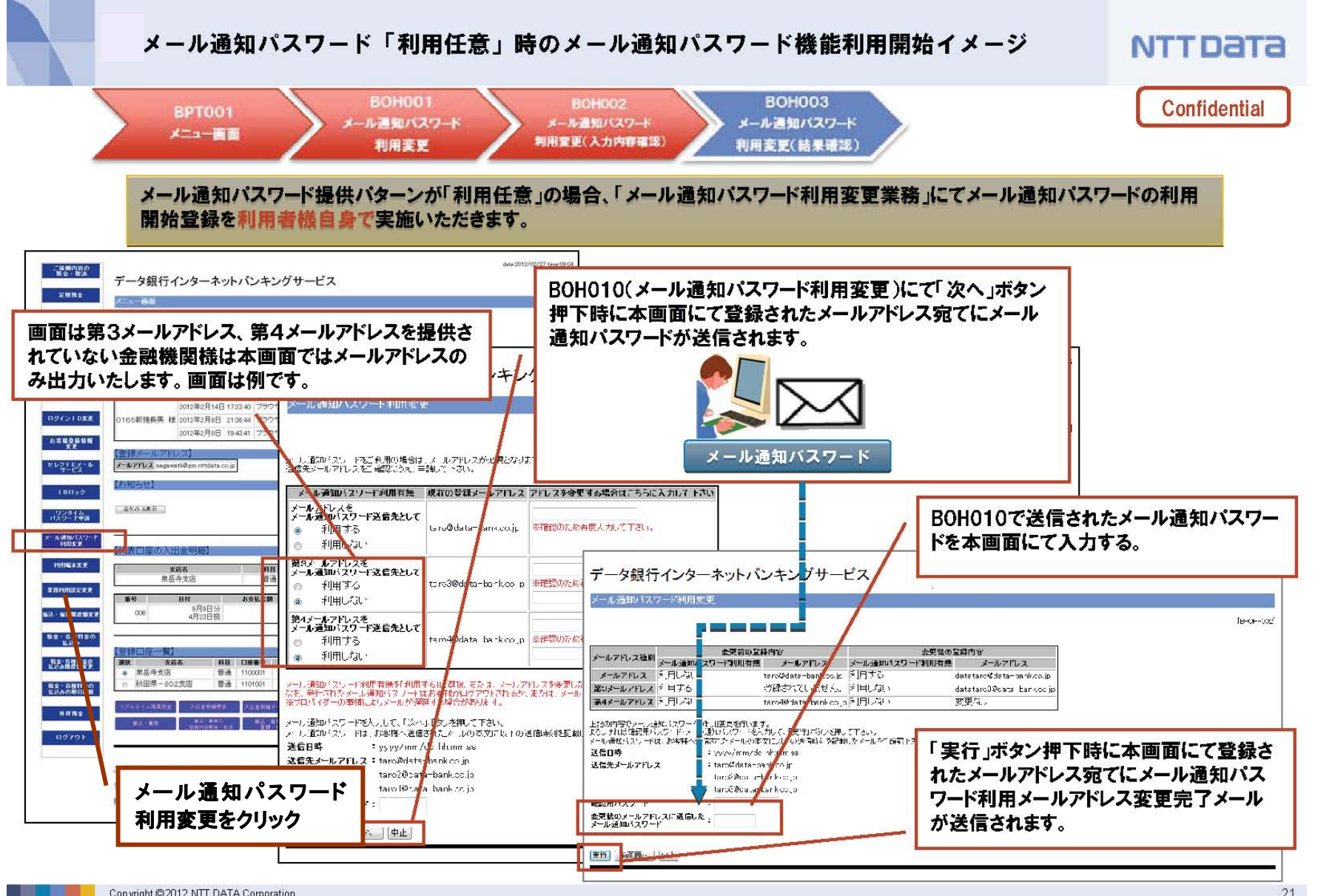

Copyright © 2012 NTT DATA Corporation

### 振込・振替実行時の流れ

メール通知パスワードによる振込・振替の実行方法は、下記の通り。

①振込先の選択を行なうとメール通知パスワードが通知されます。 → ②振込の実行時に確認パスワードと共にメール通知パスワードを入力して実行します。

2/2

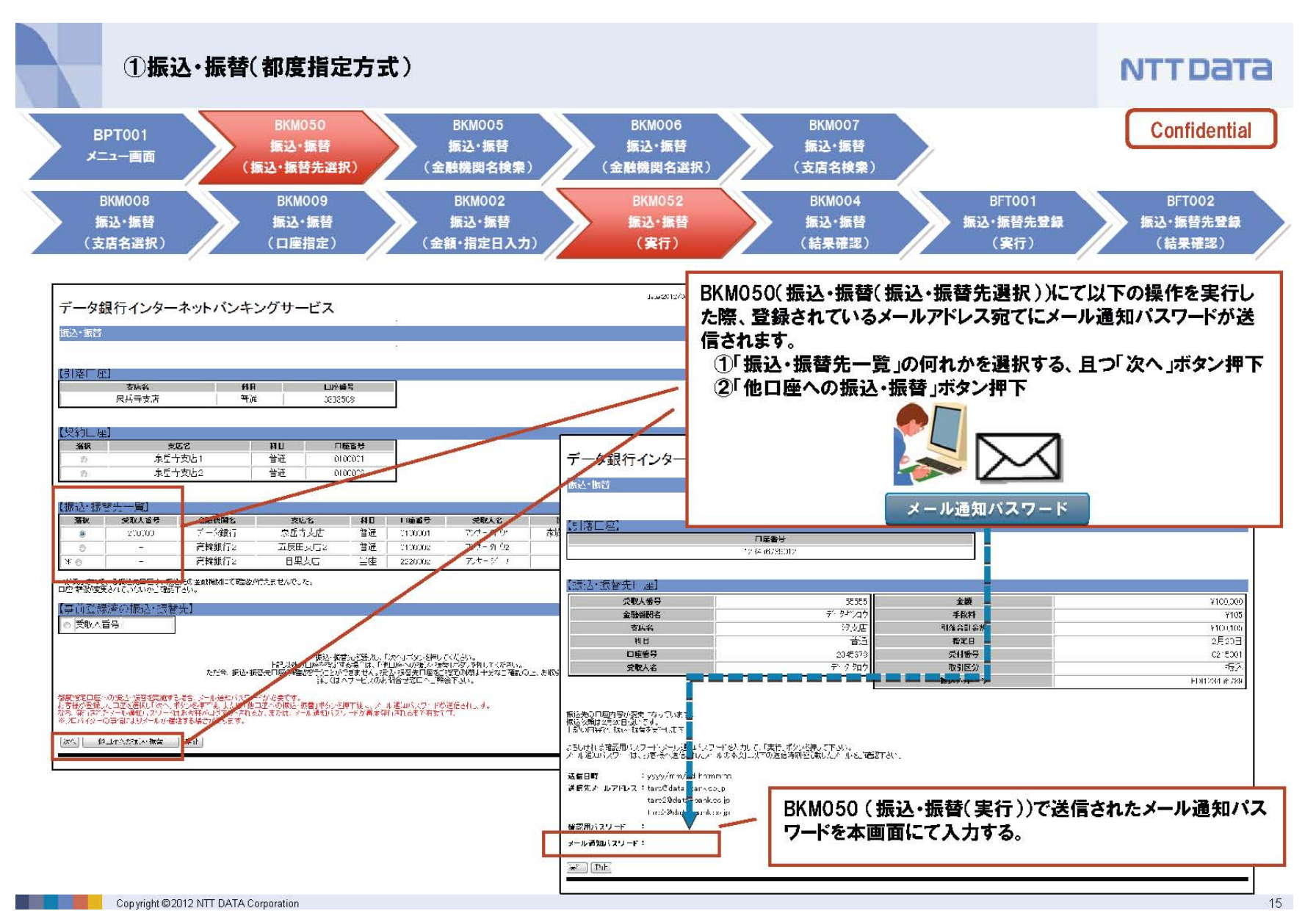

### インターネット·モバイルバンキング 振込・振替限度額の上限変更について

不正利用発生時の被害を抑制するための対策として振込・振替限度額の上限を変更させて いただきます。ご利用のお客さまには何かとご不便をお掛けいたしますが、不正利用発生 時の被害を抑制するため、ご理解、ご協力をお願いいたします。

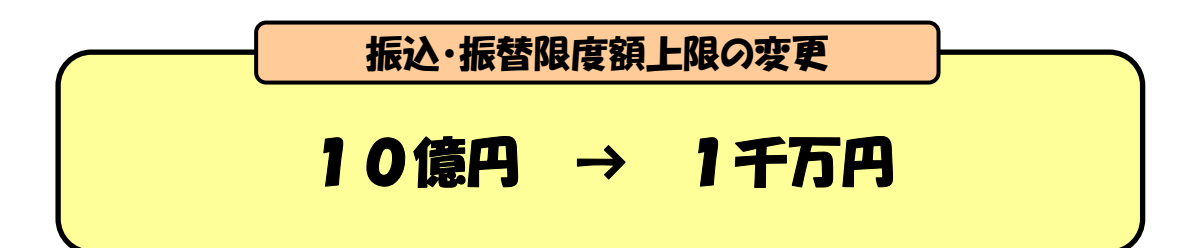

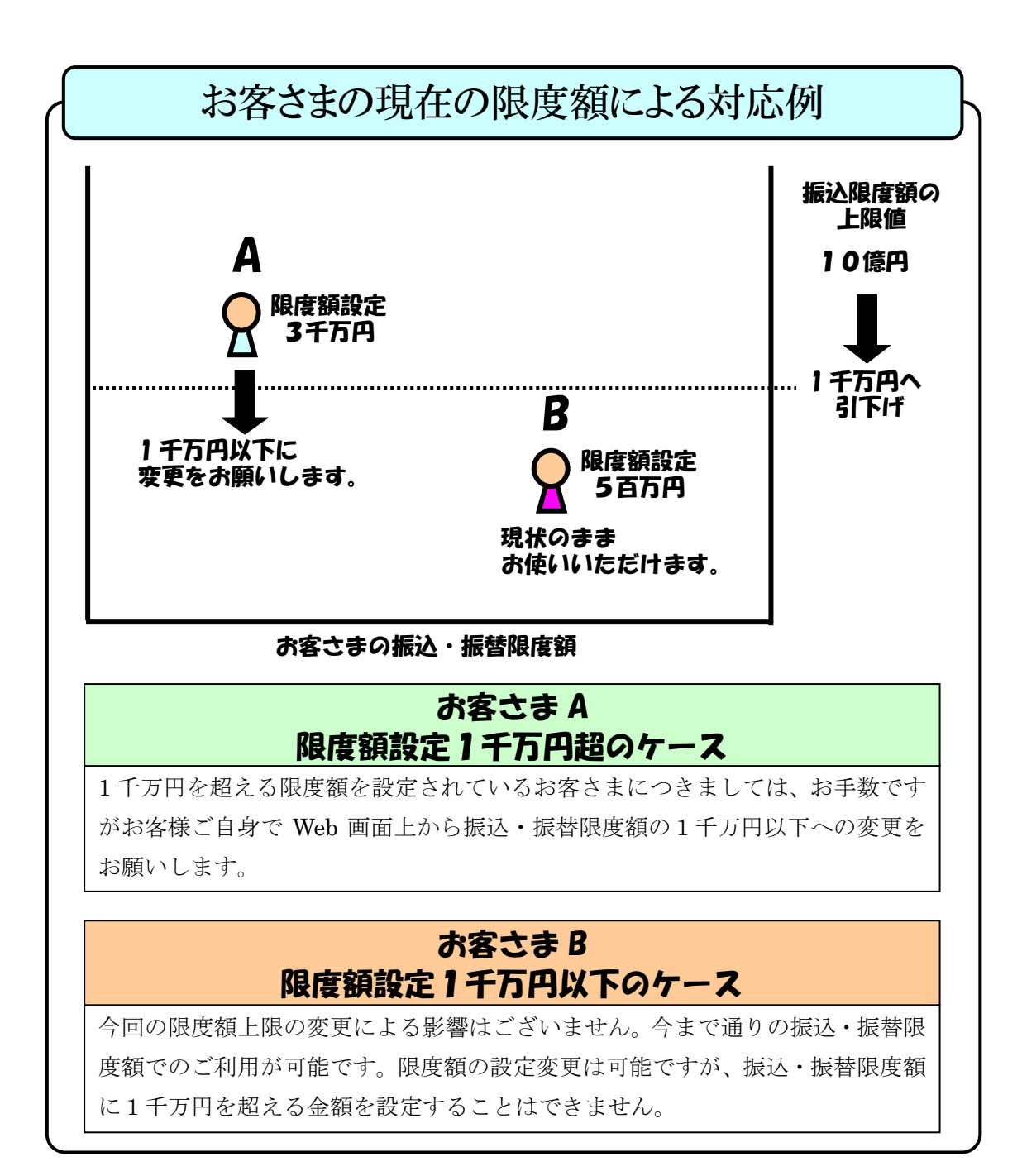